## CAD 如何把实心字设置成空心字?

在添加文字时,实心字比较多,制图有时也会出现需要使用空心字的要求。如何画出空 心字呢?操作如下:

(1)首先,我们打开 CAD 软件,输入文字,显示的是实心字。

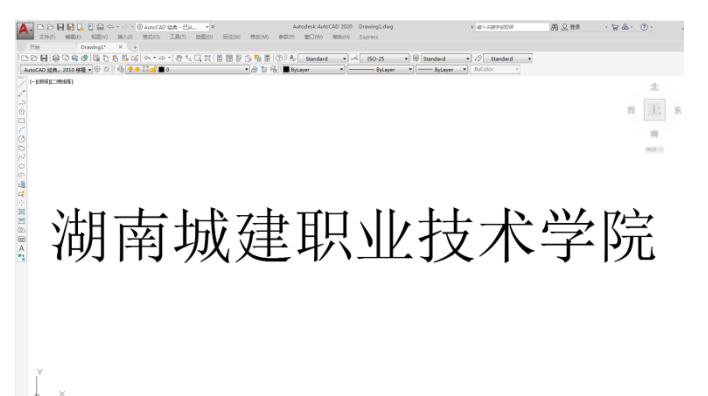

2、在命令行中输入【TXTFILL】的命令,将系统变量的原始值【1】设置为 0 即可以完成空心字体的需求,但是到这一步,如果还是看不到空心字体效果,还要对图纸进行消隐操作,输入命令【HI】,这样就设置完成了。

| A         | □ ○ 日 日 日 日 日 日 日 日 日 日 日 日 日 日 日 日 日 日 | Autodesk AutoCAD 2020 Drawing1.dwg<br>主(N) 修改(M) 参数(P) 왕디(W) 제他(H) Express                                                                                                    | → #1.5#70000 萬島雅泰 · 旨品· ⑦· -                  |
|-----------|-----------------------------------------|----------------------------------------------------------------------------------------------------|-----------------------------------------------|
| Au        | D                                       | II II 3 % III (3) A Standard + H ≤ ISO-25 + III [Sta<br>+ A 2 III III ByLayer + III - ByLayer + III - ByLayer + III - ByLayer - III - ByLayer - III - ByLayer - III - ByLayer - III - ByLayer - III - ByLayer - IIII - ByLayer - IIII - ByLayer - IIII - ByLayer - IIII - ByLayer - IIIIIIIIIIIIIIIIIIIIIIIIIIIIIIIIIII                                                                                                    | andard • 20 Standard •<br>ByColor • ByColor • |
| 110010020 | -1093(I044)                             |                                                                                                    | 光<br>西<br>[]]::<br>前<br>8000                  |
| © 12 1    | 湖南城                                     | 建职业技                                                                                                    | 技术学院                                          |
| A         |                                         | () Ansch 25 年日 - Drawing1.deg () () |                                               |
|           |                                         | 御令: 正花重生成模型。<br>MI<br>MIDE 正在重生成模型。<br>由令:                                                                                                    |                                               |
|           | ×                                       |                                                                                                    |                                               |